# De lucht krachtiger maken de voorgrond donkerder

Maak een kopie van de laag - gebruik de rechtermuisknop

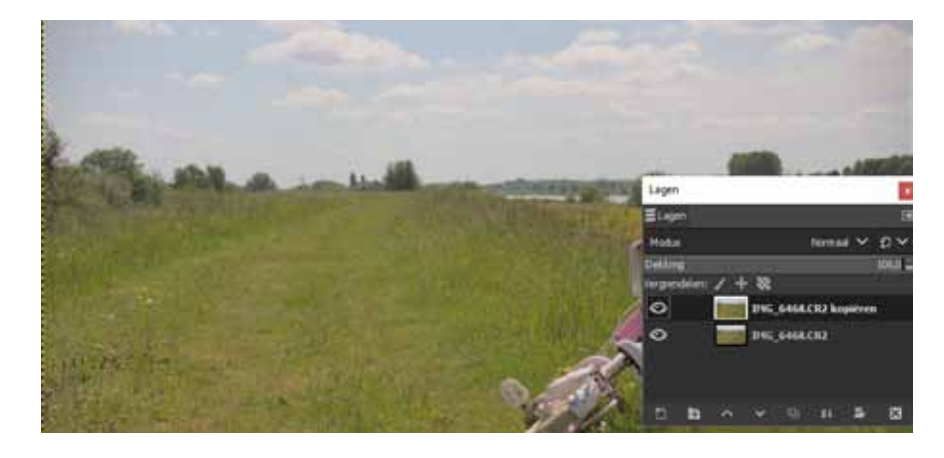

#### rechthoek selctie maken

- kies het rechthoek-selectie tool
- maak een selectie-kader om de lucht

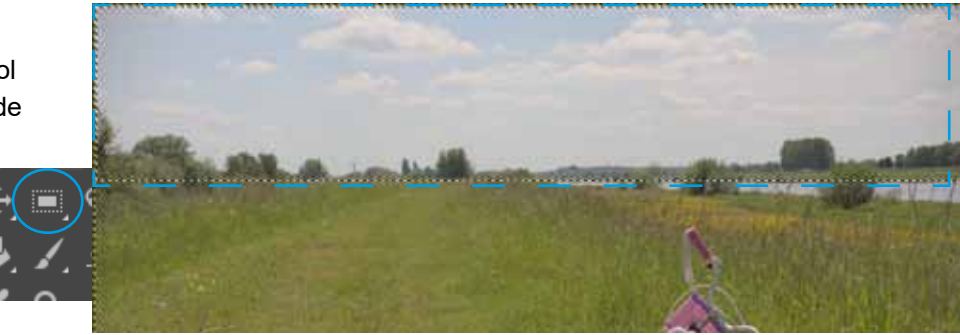

## Werken met curves

- kies kleuren in de menubalk
  - kies curves
- verander de curve zoals in het voorbeeld hiernaast

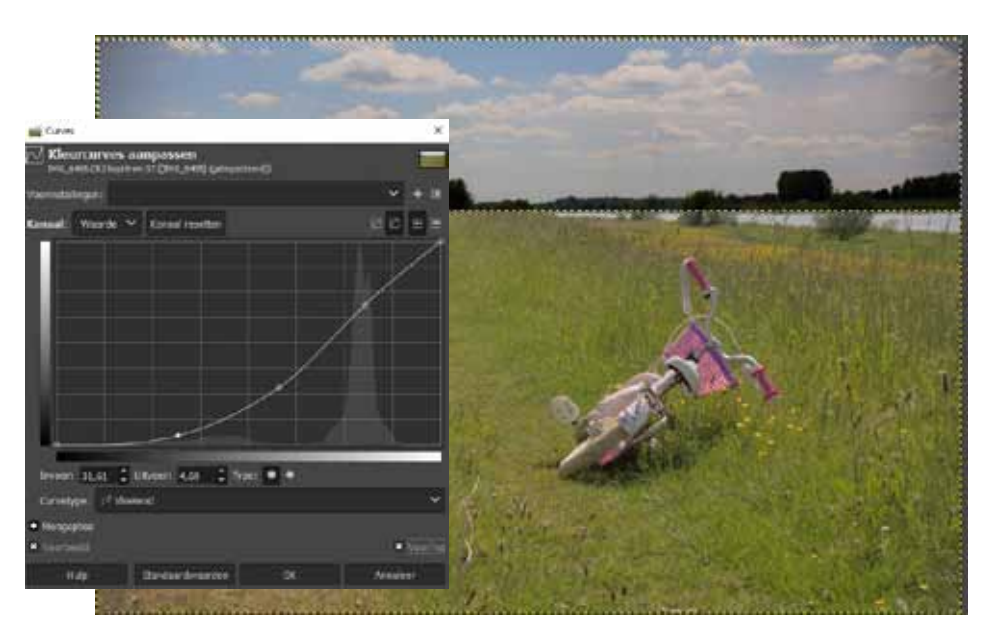

# Selectie omkeren

- kies Selecteren in de menubalk
  - kies inventeren
- verander de curve zoals in het voorbeeld hiernaast

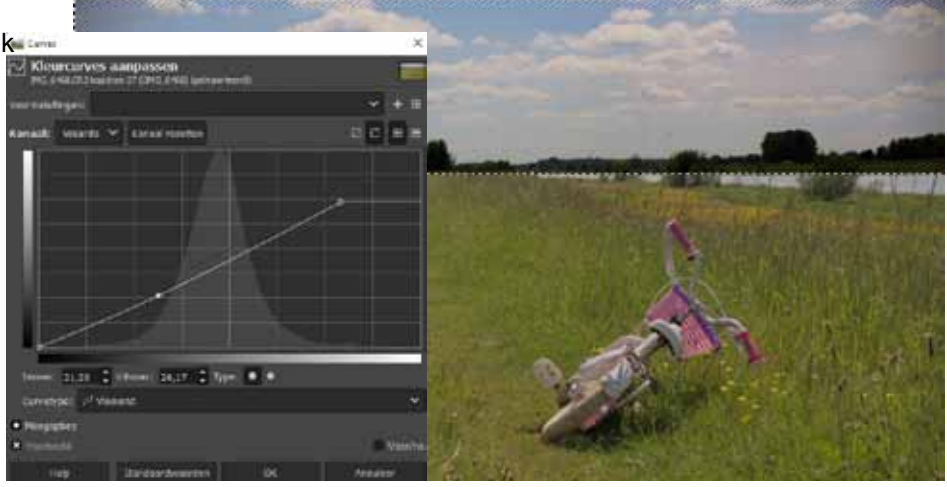

4

#### Onderdelen terug schilderen Lagen 🤕 Laagmasker toevoegen × Stel je wilt een onderdeel, 9 Masker aan de laag toevoegen ELagen IMG\_6468.CR2 kopiëren-2 (lichter en donk b.v. het fietsje weer lichter wilt maken Modus Normaal 🗸 🕄 🗸 Laagmasker initialiseren naar: Dekking 100,0 🗘 Wit (volledig ondoorzichtig) Zwart (volledig transparant) Werken met Maskers Vergrendelen: 🖌 🕂 🐘 🔍 Alfakanaal van laag - kies masker IMG\_6468.CR2 kopiëren Alfakanaal van laag verplaatsen IMG\_6468.CR2 Selectie 0 🛛 Grijswaardenkopie van laag - kies een wit masker 🕘 Kanaal $\sim$ EL 🖳 × Ð Ē Masker inverteren

## Werken met het penseel

- klik op het penseel
- kies zwart als voorgrondskleur

#### in het masker schilderen

- klik op het masker
- stel onder Gereedschapopties
  - de penseel grootte in
  - de hardheid in
  - de kracht
- schilder in het masker
  - schilder het fietsje zwart

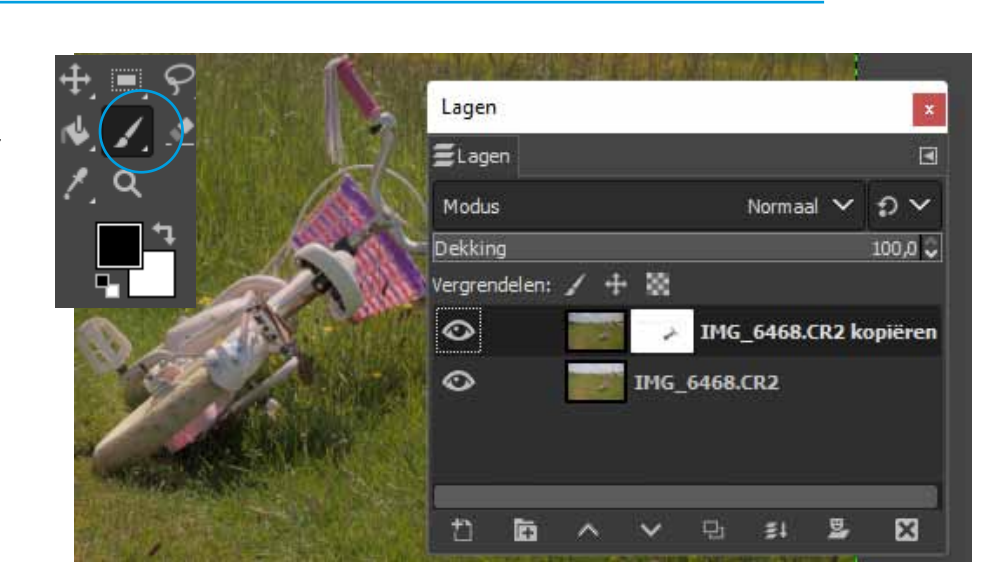

Hulp

Toevoegen

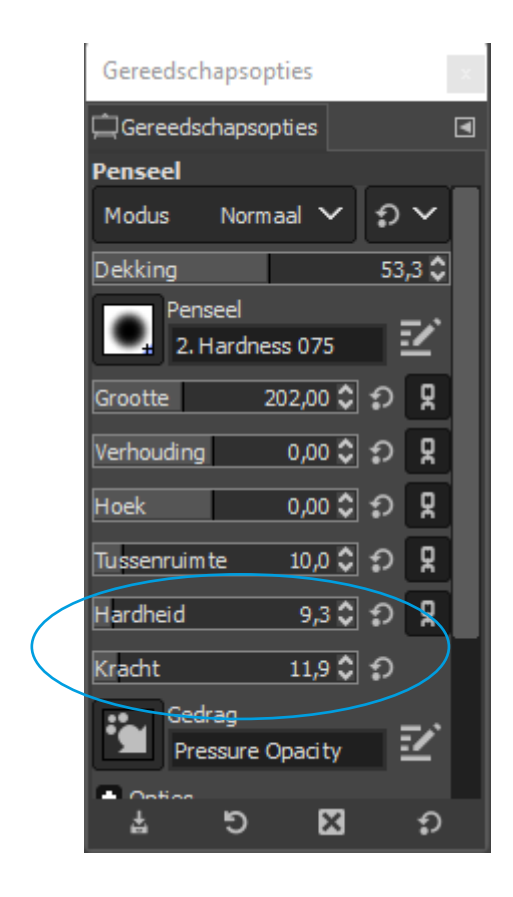

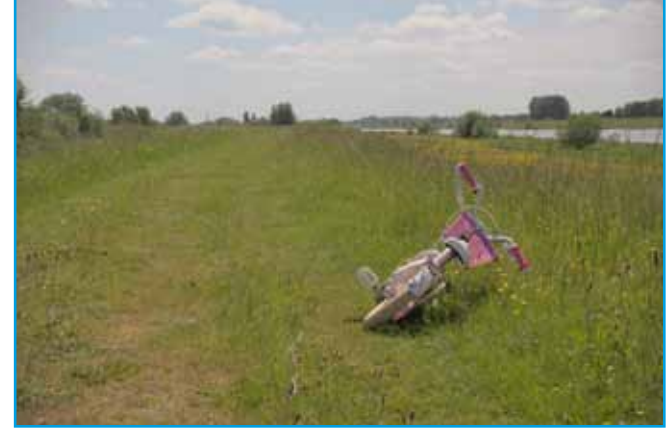

origineel

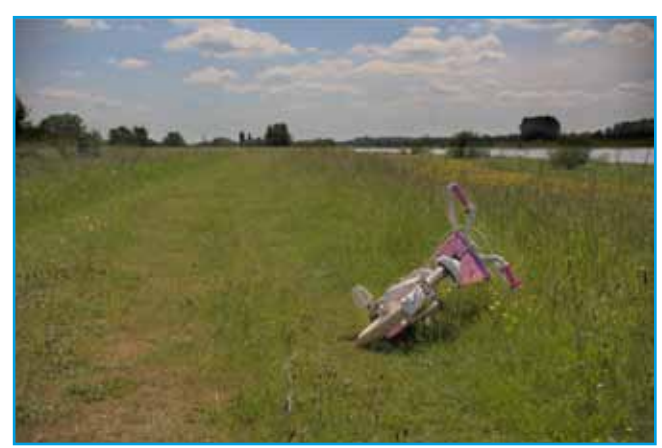

bewerking